## Liquid release – Tenancy Invoice Assignment

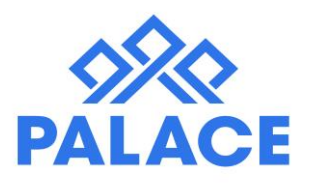

A new version of the Tenancy Invoice assignment has been released in our most recent Palace update. This feature can still be accessed via the Tenancy list by clicking on "Edit" and then selecting 'Assign Invoices' as below.

| Tenancies > List of current tenandes<br>Total tenancy court: 81 Total owing: \$780,446.36 |              |                  |                                           |               |                        |                    |         |  |  |  |  |  |  |
|-------------------------------------------------------------------------------------------|--------------|------------------|-------------------------------------------|---------------|------------------------|--------------------|---------|--|--|--|--|--|--|
| Q Search X Showing 100 Y Page 1 of 1 >                                                    |              |                  |                                           |               |                        |                    |         |  |  |  |  |  |  |
| Alert                                                                                     | Sort code ↓  | Name             | Property address                          | Primary phone | Owner name             | Rent owing         |         |  |  |  |  |  |  |
|                                                                                           |              | Bobby Blue       | 1 10 (*) Ashley Place Glendene Auckland   | 0272243000    | Joe Bloggs             | 58800.00           |         |  |  |  |  |  |  |
| θ                                                                                         | 1003314      | Katrina Afield   | 7 Bottom Street Invercargill Web ID 12345 | 833 5478      | Joe Bloggs             | -4600.00           | Edit 👻  |  |  |  |  |  |  |
|                                                                                           | Bee          | Honey Bee        | 1 10 Ashley Place Glendene Auckland       |               | Merv & Julietta Hovard | Edit Aler<br>Diary | t       |  |  |  |  |  |  |
| θ                                                                                         | Bellany      | Kenny Bellany    | 64 Meadowvale Rise Glen Eden Auckland     | 414 2577      | Mark West              | E-Mail             | tilles) |  |  |  |  |  |  |
|                                                                                           | Blue         | William Blue     | 47 Lion Street Henderson Auckland         | 818 1664      | Vickie Nobilo          | Assign In          | woices  |  |  |  |  |  |  |
| 0                                                                                         | Brooks,Smith | Brian Brooks     | 3/46 Golf Road Titirangi Auckland         | 817 4789      | Jon Hart               | Archive            | · · ·   |  |  |  |  |  |  |
|                                                                                           | Changalang   | Joyce Changalang | 9 Patutu Grove Trentham Upper Hutt        | 835 3624      | Mandy Grainger         | 2/294.14           |         |  |  |  |  |  |  |

Once you select Assign Invoices you will be presented with the following screen which has a similar format to the Bank Recon area so it should be familiar.

| Tenancy Invoice Assignment<br>Tenancy: Katrina Afield |        |     |                                                 |            |           |                              | Close   |  |  |
|-------------------------------------------------------|--------|-----|-------------------------------------------------|------------|-----------|------------------------------|---------|--|--|
| Invoice Assignment Options                            |        |     | Invoice Receipts Restricted Ledger Balances     |            |           |                              |         |  |  |
| Selected invoice                                      |        | Con | Commit Assignment Hide Selected Reveal Selected |            |           |                              |         |  |  |
| Select an Invoice                                     | ~      |     | Code                                            | Date       | Reference | Description                  | Amount  |  |  |
| Include hidden receints                               | NO     |     | 9729                                            | 11/12/2012 | 315       | Just seeing if comments show | 40.00   |  |  |
| Include non-tracked invoices                          | NO O   |     | 9892                                            | 11/01/2013 | 320       |                              | 10.00   |  |  |
| include non adeked involces                           |        |     | 9893                                            | 11/01/2013 | 321       |                              | 10.00   |  |  |
| Invoice Assignment Summary                            |        |     | 9894                                            | 11/01/2013 | 322       |                              | 10.00   |  |  |
| Invoice Total                                         | \$0.00 |     | 15695                                           | 17/04/2014 | 524       |                              | 180.00  |  |  |
| Selected Receipt / Bond Total                         | \$0.00 |     | 15696                                           | 17/04/2014 | 525       | -                            | 180.00  |  |  |
|                                                       |        |     | 15771                                           | 28/04/2014 | 554       | -                            | -180.00 |  |  |
| Total amount paid on invoice                          | \$0.00 |     |                                                 |            |           |                              |         |  |  |
| Total amount remaining on receipt / in ledger         | \$0.00 |     |                                                 |            |           |                              |         |  |  |
|                                                       |        |     |                                                 |            |           |                              |         |  |  |
|                                                       |        |     |                                                 |            |           |                              |         |  |  |

As you will notice, the layout is vastly different to what Palace Live users might be used to but the functionality is the same:

- Invoices can be selected from the Invoice dropdown highlighted in the screenshot above.
- Receipts and Ledger Balances are on the right hand side.
- Various options are shown below the Invoice dropdown such as Include Hidden Receipts and Include Non Tracked Invoices.
- There is an Invoice Assignment Summary which will update as you select different invoices and receipts.

Once you have selected the Invoice you require paying and the Receipts and/or Ledger Balances from the right hand side you can then click the green "Commit Assignment" button which will then complete the allocation.

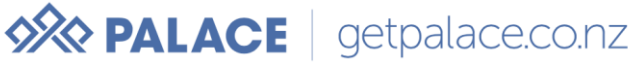

## Page 2 of 2

We have also made changes to the Transaction History Edit screen which will allow you do undo any Invoice Assignment that may have been done in error. As shown below you can clear assigned invoices by clicking the "Clear Assignment" link on a receipt.

This will clear the assignment of any receipt that may have been incorrectly assigned to a charge.

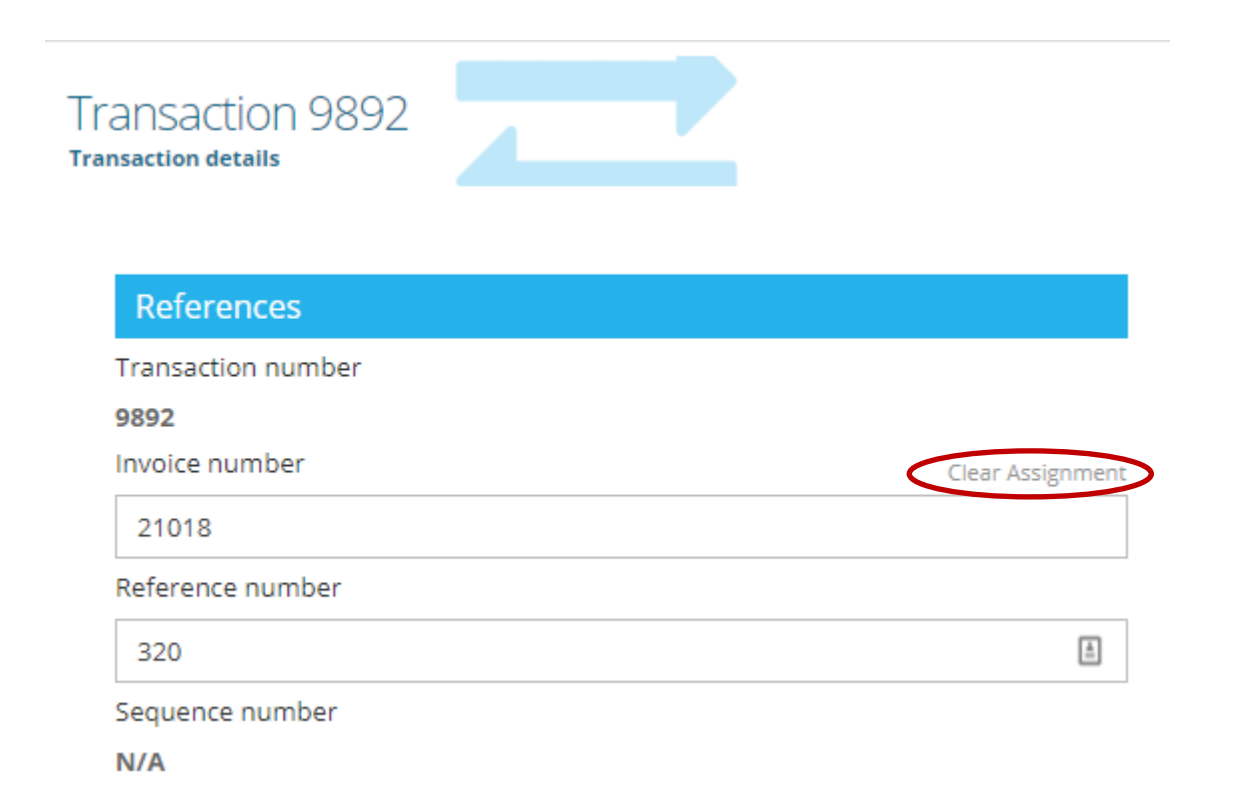

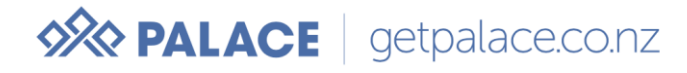